Australian Government Department of Agriculture, Fisheries and Forestry

# PLANT EXPORTS Manual of Importing Country Requirements (MICoR) Plants

# **User Guide**

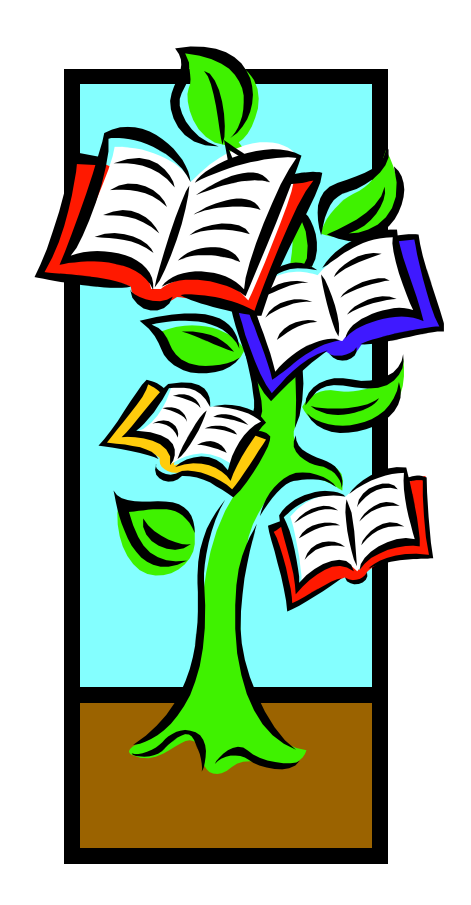

# Contents

| Glossary of terms                    | 3 |
|--------------------------------------|---|
| Introduction                         | 1 |
| Purpose                              | 1 |
| Tips                                 | 1 |
| Searching in MICoR Plants            | 5 |
| Simple search                        | 5 |
| Search by scientific/common name1    | L |
| Advanced search options              | 2 |
| Using the Search ICRs option:        | 2 |
| Using the Advanced Search option:13  | 3 |
| All ICRs search options14            | 1 |
| Documents16                          | 5 |
| Subscribe to RSS feed                | ) |
| Frequently Asked Questions (FAQ's)22 | L |
| Support2                             | 3 |

| VERSION | DATE           | REASON FOR ISSUE                         | AUTHOR/S              |
|---------|----------------|------------------------------------------|-----------------------|
| 0.1     | 19/2/13        | Creation of first version                | B. Beacham/L. Edwards |
| 0.2     | April 2013     | Update of content                        | B Beacham             |
| 0.3     | May 2013       | Inclusion of regional office<br>feedback | B. Beacham/L. Edwards |
| 0.4     | September 2013 | Update web address on<br>support page    | B Beacham             |

# **Glossary of terms**

- DAFF: Department of Agriculture, Fisheries and Forestry
- ICR: Importing Country Requirement
- ISO: International Organization for Standardisation
- MICoR: Manual of Importing Requirements
- NPPO: National Plant Protection Organization
- RSS: Rich Site Summary

# Introduction

The Manual of Importing Country Requirements (MICoR) Plants is DAFF Plant Exports' current database that publishes known importing country requirements and is used by stakeholders (industry, exporters, importing National Plant Protection Organisations and staff) to check / verify requirements relating to plant commodities to be exported from Australia and is the source for approved and consistent wording of additional declarations/endorsements.

The database is provided for general information only, and you should independently verify the information in the database before relying on it. While the Commonwealth has processes in place for updating the database and correcting errors that are found, the database may be subject to change at any time without notice and will not necessarily contain the most accurate or up-to-date information.

The data published in MICoR Plants is sourced from the latest known conditions of the National Plant Protection Organisation (NPPO), obtained through a number of avenues including import permits or other official documents, which are supplied to <u>micorplants@daff.gov.au</u>.

Where there are no Importing Country Requirements (ICRs), it is the responsibility of the exporter (or their agent) to obtain official notification in writing from the Importing Plant Protection Organisation (import permit or instrument in writing) and email MICoR Plants: <u>micorplants@daff.gov.au</u> for assessment/updating of the database.

Any notification received which differs to that in MICoR Plants is to be emailed to MICoR Plants <u>micorplants@daff.gov.au</u> for assessment/updating of the database.

### Purpose

The purpose of this user guide is to assist users in using the MICoR Plants system

### Tips

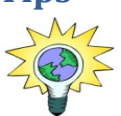

Less is more! Start with basic information like a Country and Group/End use, then refine your search and add more details if there are too many results.

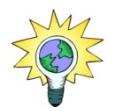

When searching within MICoR Plants, the term 'consumption' within the 'end use' list is only applicable to grains/seeds.

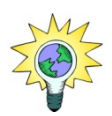

For the following End Use descriptions, a Group description is not associated:

- Logs
- Processed timber
- Stockfeed
- Timber
- Wood Packaging
- Woodchips
- Growing media

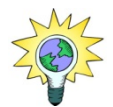

For the following Group descriptions, an End Use description is not associated:

- Nuts
- Processed plant products
- Cut flowers fresh
- Cut foliage fresh

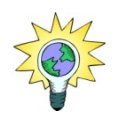

The following are classed as fruits (as they develop from a flower) and any specifically listed conditions or generic Phytosanitary case conditions apply:

- . Avocado . Capsicum . Eggplant . Melons
- . Chillies . Olives . Zucchini
- . Pumpkin

. Cucumber

. Squash . Tomato

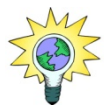

A 'PDF' version of your search results is available by selecting the 'PDF' icon toward the top of the screen, as per the example below.

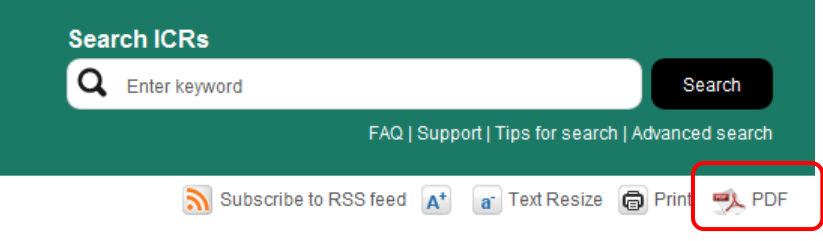

# **Searching in MICoR Plants**

There are two search options in MICoR Plants – a 'simple' search and an 'advanced' search.

#### **Simple search**

The Simple Search fields are located on the MICoR Plants home page

|                                                                                                    |                                                                                                    | 0                                                                                                    |                                                                                                    |
|----------------------------------------------------------------------------------------------------|----------------------------------------------------------------------------------------------------|----------------------------------------------------------------------------------------------------|----------------------------------------------------------------------------------------------------|
|                                                                                                    |                                                                                                    | Search ICRs                                                                                                    |                                                                                                    |
| PLAN 13                                                                                                    |                                                                                                    | FAQ   Support                                                                                                    | Tips for search   Advanced search                                                                  |
| ne > Plants                                                                                                    |                                                                                                    | 🔊 Subscribe to RSS feed 🗚 🛛                                                                                                    | Text Resize   同Print 🔍 I                                                                           |
| Plants                                                                                                    |                                                                                                    |                                                                                                    |                                                                                                    |
| MICoR (plants) contains information<br>Australia. It is a simple and conveni<br>reatments, and also any other relev                                          | n about the conditions to export plants and<br>ient reference tool detailing the requiremen<br>vant export information and documentatior                                                | l plant products, including fruit, vegetables, seeds, grain<br>nts for Import Permits, Phytosanitary Certificates, Additio<br>, such as protocols.                                                     | as, cut flowers and timber from<br>onal Declarations and/or                                        |
| Exporters must meet both the requi<br>AQIS to provide the necessary docu<br><u>Convention (IPPC)</u> , and strongly su<br>vill prevent the unintended spread | rements of the Export Control Act (1982) a<br>imentation to enable products to be export<br>pports international cooperation in controll<br>of pests to other countries through importe | nd its subordinate legislation and any importing country<br>ed. The Australian Government is a signatory to the <u>Inte</u><br>ling pests of plants and plant products through science<br>ad products. | rquarantine requirements for<br><u>rnational Plant Protection</u><br>based quarantine measures tha |
| f importing country requirements of<br>equirements of the importing coun                                                                                     | f a particular country or commodity are not<br>try from the relevant quarantine authority.                                                                                              | contained in MICoR, exporters should seek information                                                                                                    | regarding any specific quarantir                                                                   |
| you require any further information                                                                                                    | n or you wish to contact the Plant Export Br                                                                                                    | anch please select the <b>support</b> link at the top right of thi                                                                                                    | s page.                                                                                            |
| Search Importing Co<br>Country<br>Scientific/Common Name                                                                                                    | ountry Requirements (ICR:<br>All Countries                                                                                                    | 5)                                                                                                    |                                                                                                    |
| Group<br>End use                                                                                                    | All                                                                                                    |                                                                                                    | Submit                                                                                             |
|                                                                                                    |                                                                                                    |                                                                                                    |                                                                                                    |
| Documents                                                                                                    |                                                                                                    |                                                                                                    |                                                                                                    |
| Documents<br>This section contains documents re<br>agreements between AQIS and the                                                                           | elevant to plant exports, but which are not c<br>importing country NPPO.                                                                                                    | country or commodity specific. Within this section are 'Pr                                                                                                    | otocols' - the bilateral                                                                           |

Select the 'Country', 'Group' and 'End use' from the respective drop-down lists and click on 'submit'.

| DIANTO                                       |                          |                                                                                           |
|----------------------------------------------|--------------------------|-------------------------------------------------------------------------------------------|
| PLANIS                                       | - All Countries -        | C Enter keyword Search                                                                    |
|                                              | Afghanistan (AE)         |                                                                                           |
|                                              | Algoria (DZ)             | FAQ   Support   Tips for search   Advanced search                                         |
|                                              | Artigua and Barbuda (AC) |                                                                                           |
| Lloma > Blanta                               | Arranting (AD)           | Nukaarika ta BSS food 👥 🕞 Taxt Baaiza 🖨 Brint 🔊 BDE                                       |
| Home > Flams                                 | Reprain (RH)             |                                                                                           |
| Dianta                                       | Banaladaah (PD)          |                                                                                           |
| Plants                                       | Dangladesh (DD)          |                                                                                           |
|                                              | Dalbados (DD)            |                                                                                           |
| MICoD (plants) contains information ab       | Belgium (BE)             | plant products including fruit vegetables, as add, grains, out flowers and timber from    |
| MICOR (plants) contains mormation and        | Delize (DZ)              | to for Import Permite. Distance iters Codificates, Additional Peologations and Under from |
| Australia. It is a simple and convenient i   | Bhutan (B1)              | auch an protocolo                                                                         |
| treatments, and also any other relevant      | Bolivia (BO)             | , such as protocols.                                                                      |
| The other much more thank the second second  | Botswana (BVV)           |                                                                                           |
| Exporters must meet both the requirement     | Brazil (BR)              | nd its subordinate legislation and any importing country quarantine requirements for      |
| AQIS to provide the necessary document       | Brunei (BN)              | ed. The Australian Government is a signatory to the <u>International Plant Protection</u> |
| Convention (IPPC), and strongly suppor       | Bulgaria (BG)            | ing pests of plants and plant products through science based quarantine measures that     |
| will prevent the unintended spread of pe     | Burkino Faso (BF)        | a producis.                                                                               |
| If importing country requirements of a pr    | Cambodia (KH)            | contained in MICoP, exporters should seek information regarding any specific guarantine   |
| requirements of the importing country fro    | Canada (CA)              | contained in Micord, exponents should seek information regarding any specific quarantine  |
| requirements of the importang country in     | Canary Islands           |                                                                                           |
| If you require on y further information or y | Cayman Islands (KY)      | ask places calest the support link at the ten right of this page                          |
| If you require any further mormation of y    | Chile (CL)               | and prease select the support link at the top light of this page.                         |
|                                              | China (CN)               |                                                                                           |
| Less is more! Start with basic info          | Christmas Island (CX)    | d use, then refine your search and add more details if there are too many results.        |
|                                              | Cocos Islands (CC)       |                                                                                           |
|                                              | Colombia (CO)            |                                                                                           |
|                                              | Congo (CG)               |                                                                                           |
| Search Importing                             | Cook Islands (CK)        | nents (ICRs)                                                                              |
| Search importing                             | Costa Rica (CR)          |                                                                                           |
|                                              | Caba (CU)                |                                                                                           |
| Country                                      | All Countries            |                                                                                           |
| oounuy                                       |                          |                                                                                           |
|                                              |                          |                                                                                           |
| Scientific/Common Name                       |                          |                                                                                           |
|                                              |                          |                                                                                           |
| (                                            | A.II.                    |                                                                                           |
| Group                                        | All                      |                                                                                           |
|                                              |                          |                                                                                           |
| Enduse                                       | All                      |                                                                                           |
|                                              |                          |                                                                                           |
|                                              |                          |                                                                                           |
|                                              |                          | Submit                                                                                    |

The following is an example of a search for fruit to India. Select from the drop down lists: country – India, Group – Fruit, End use – Fresh and click on 'submit':

| Search Import          | ng Country Requirements (ICRs) |
|------------------------|--------------------------------|
| Country                | India (IN)                     |
| Scientific/Common Name |                                |
| Group                  | Fruit                          |
| Enduse                 | Fresh                          |
|                        | Submit                         |
|                        |                                |

The results of the search criteria will be displayed:

| Refine search (show)                                                                                                    |                           |  |  |  |
|----------------------------------------------------------------------------------------------------|---------------------------|--|--|--|
| 1 - 7 of 7 search results for                                                                                                    |                           |  |  |  |
| <ol> <li>Other<br/>India (IN) -<br/>India (IN). This commodity is a prohibited import. Fruit - Fresh. Other. NPPO details: Ministry of<br/>Agriculture (Department of Agriculture Cooperation). Relevant web addresses:<br/>www.agricoop.nic.in. Documentation. Document Type. Required. Import</li> </ol>                                                 | Country<br>india (in) (7) |  |  |  |
| <ol> <li>Kiwifruit<br/>India (IN) -<br/>India (IN). Fruit - Fresh. Actinidia spp. Kiwifruit. NPPO details: Ministry of Agriculture (Department of<br/>Agriculture Cooperation). Relevant web addresses: www.agricoop.nic.in. Documentation.<br/>Document Type. Required. Import Permit. Yes.</li> </ol>                                                    |                           |  |  |  |
| <ol> <li>Apple<br/>India (IN) -<br/>India (IN). Fruit - Fresh. Malus spp. Apple. NPPO details: Ministry of Agriculture (Department of<br/>Agriculture Cooperation). Relevant web addresses: www.agricoop.nic.in. Documentation.<br/>Document Type. Required. Import Permit. Yes. Phytosanitary</li> </ol>                                                  |                           |  |  |  |
| <ol> <li>Pyrus<br/>India (IN) -<br/>India (IN). Fruit - Fresh. Pyrus spp. Pyrus. NPPO details: Ministry of Agriculture ( Department of<br/>Agriculture Cooperation). Relevant web addresses: www.agricoop.nic.in. Documentation.<br/>Document Type. Required. Import Permit. Yes. Phytosanitary</li> </ol>                                                 |                           |  |  |  |
| <ol> <li>Grapes<br/>India (IN) -<br/>India (IN). Fruit - Fresh. Vitis spp. Grapes. NPPO details: Ministry of Agriculture (Department of<br/>Agriculture Cooperation). Relevant web addresses: www.agricoop.nic.in. Documentation.<br/>Document Type. Required. Import Permit. Yes. Phytosanitary</li> </ol>                                                |                           |  |  |  |
| <ol> <li>Apricot, Cherry, Nectarine, Peach, Plum<br/>India (IN) -<br/>India (IN). Fruit - Fresh. Prunus spp. Apricot, Cherry, Nectarine, Peach, Plum. NPPO details:<br/>Ministry of Andreatment of Agriculture Cooperation). Network web addresses:<br/>Winktry agricoop.nic.in. Documentation. Document Type. Required.</li> </ol>                        |                           |  |  |  |
| <ol> <li>Oranges, Mandarins, Lemons, Grapefruit, Limes, Tangelo<br/>India (IN) -<br/>India (IN). Fruit - Fresh. Citrus spp. Oranges, Mandarins, Lemons, Grapefruit, Limes, Tangelo.<br/>NPPO details: Ministry of Agriculture (Department of Agriculture Cooperation). Relevant web<br/>addresses: www.agricoop.nic.in. Documentation. Document</li> </ol> | >                         |  |  |  |
| 1                                                                                                    |                           |  |  |  |

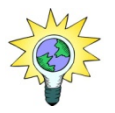

If too many results, the search criteria can be refined – details are provided at Search by scientific / common name – page 9.

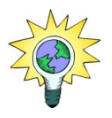

Where import conditions are the same for all products within the group/end use, the ICR 'name' will be '<u>ALL</u>'.

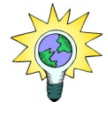

Where import conditions are the same for most products within the group/end use, the ICR 'name' will be '<u>OTHER</u>'.

Click on the hyperlink of the applicable ICR to view full details.

The Importing Country Requirement will contain all, or some of the following:

|                                                                                                    | Search ICDa                                                                                                    |                                                       |
|----------------------------------------------------------------------------------------------------|----------------------------------------------------------------------------------------------------|-------------------------------------------------------|
| DIANTS                                                                                                    | Search ICRs                                                                                                    |                                                       |
| FLANTS                                                                                                    | Can Enter Reyword                                                                                                    | FAQ   Support   Tips for search   Ad                  |
| are a Diasta a ladia (IN)                                                                                                    | Subacriba                                                                                                    | to DCC food                                           |
|                                                                                                    | <b>4</b>                                                                                                    |                                                       |
|                                                                                                    |                                                                                                    | Citrus spp Oranges, Mand<br>Grapefruit, Limes, Tangel |
| <i>Citrus spp</i> Oranges, Mandarins, Lemo                                                                                                    | ns, Fruit - Fr                                                                                                    | Documentation                                         |
| Grapefruit, Limes, Tangelo                                                                                                    |                                                                                                    | Treatment                                             |
| NPPO details: Ministry of Agriculture (Department of Agriculture & Cooperation)                                                                                                    |                                                                                                    | Additional Declaration/Endors                         |
| Kelevalit web audresses. <u>www.adircoop.inc.in</u>                                                                                                    |                                                                                                    | Reference                                             |
|                                                                                                    |                                                                                                    | india (IN                                             |
| Document Type                                                                                                    | Required?                                                                                                    |                                                       |
| Import Permit                                                                                                    | Yes                                                                                                    |                                                       |
|                                                                                                    | Ves                                                                                                    | 6                                                     |
| Exporter to provide evidence attesting to the endorsement and to present to the D<br>of inspection<br>Northern Territory fruit fly (Bactrocera aquilonis) - known to occur in WA & NT<br>Longie fruit fly (Bactrocera langicic) - known to occur in WA NT OLD & NSW                                                                                                    | )AFF Biosecurity inspector at ti                                                                                                    | me <b>7.</b>                                          |
| Exporter to provide evidence attesting to the endorsement and to present to the D<br>of inspection<br>Northern Territory fruit fly (Bactrocera aquilonis) - known to occur in WA & NT<br>Jarvis fruit fly (Bactrocera jarvisis) - known to occur in WA, NT, QLD & NSW<br>Lesser Queensland fruit fly (Bactrocera neohumeralis) - known to occur in QLD &                                                                                                    | NAFF Biosecurity inspector at ti<br>& NSW                                                                                                    | me <b>7.</b>                                          |
| Exporter to provide evidence attesting to the endorsement and to present to the D<br>of inspection<br>Northern Territory fruit fly (Bactrocera aquilonis) - known to occur in WA & NT<br>Jarvis fruit fly (Bactrocera jarvisis) - known to occur in WA, NT, QLD & NSW<br>Lesser Queensland fruit fly (Bactrocera neohumeralis) - known to occur in QLD a<br>Treatment                                                                                                    | 0AFF Biosecurity inspector at ti<br>& NSW                                                                                                    | me 7.                                                 |
| Exporter to provide evidence attesting to the endorsement and to present to the D<br>of inspection<br>Northern Territory fruit fly (Bactrocera aquilonis) - known to occur in WA & NT<br>Jarvis fruit fly (Bactrocera Jarvisis) - known to occur in WA, NT, QLD & NSW<br>Lesser Queensland fruit fly (Bactrocera neohumeralis) - known to occur in QLD d<br><b>Treatment</b><br>Fruit sourced from fruit fly free areas under fruit fly monitoring does not require an<br>Riverland; Sunraysia; Riverina).                                                                                                    | DAFF Biosecurity inspector at ti<br>& NSW                                                                                                    | me 7.                                                 |
| Exporter to provide evidence attesting to the endorsement and to present to the D<br>of inspection<br>Northern Territory fruit fly (Bactrocera aquilonis) - known to occur in WA & NT<br>Jarvis fruit fly (Bactrocera jarvisis) - known to occur in WA, NT, QLD & NSW<br>Lesser Queensland fruit fly (Bactrocera neohumeralis) - known to occur in QLD a<br><b>Treatment</b><br>Fruit sourced from fruit fly free areas under fruit fly monitoring does not require an<br>Riverland; Sunraysia; Riverina).<br>Fruit from a fruit fly area or that area which is in outbreak must undergo an appro<br>Queensland fruit fly & Mediterranean fruit fly, options are:                                                                                                    | DAFF Biosecurity inspector at ti<br>& NSW<br>ny treatment (ie Tasmania;<br>priate treatment against                                                                                                    | me 7.<br>▼ 8.                                         |
| Exporter to provide evidence attesting to the endorsement and to present to the D<br>of inspection<br>Northern Territory fruit fly (Bactrocera aquilonis) - known to occur in WA & NT<br>Jarvis fruit fly (Bactrocera jarvisis) - known to occur in WA, NT, QLD & NSW<br>Lesser Queensland fruit fly (Bactrocera neohumeralis) - known to occur in QLD d<br><b>Treatment</b><br>Fruit sourced from fruit fly free areas under fruit fly monitoring does not require an<br>Riverland; Sunraysia; Riverina).<br>Fruit from a fruit fly area or that area which is in outbreak must undergo an appro<br>Queensland fruit fly & Mediterranean fruit fly, options are:<br>Methyl bromide fumigation at 32grm/m3 for 2 hours at 21 degrees celsius or abo                                                                                                    | DAFF Biosecurity inspector at ti<br>& NSW<br>ny treatment (ie Tasmania;<br>priate treatment against<br>we                                                                                                   | me 7.                                                 |
| Exporter to provide evidence attesting to the endorsement and to present to the D<br>of inspection<br>Northern Territory fruit fly (Bactrocera aquilonis) - known to occur in WA & NT<br>Janvis fruit fly (Bactrocera jarvisis) - known to occur in WA, NT, QLD & NSW<br>Lesser Queensland fruit fly (Bactrocera neohumeralis) - known to occur in QLD +<br><b>Treatment</b><br>Fruit sourced from fruit fly free areas under fruit fly monitoring does not require an<br>Riverland; Sunraysia; Riverina).<br>Fruit from a fruit fly area or that area which is in outbreak must undergo an appro<br>Queensland fruit fly & Mediterranean fruit fly, options are:<br>Methyl bromide fumigation at 32grm/m3 for 2 hours at 21 degrees celsius or abc<br>or<br>In-transit cold treatment at 3 degrees celsius or below for 20 days against Medite<br>In-transit cold treatment at 3 degrees celsius or below for 16 days against Queen                                                                                                    | DAFF Biosecurity inspector at ti<br>& NSW<br>hy treatment (ie Tasmania;<br>priate treatment against<br>we<br>erranean fruit fly; or<br>Island fruit fly                                                     | me 7.<br>▼ 8.                                         |
| Exporter to provide evidence attesting to the endorsement and to present to the D<br>of inspection<br>Northern Territory fruit fly (Bactrocera aquilonis) - known to occur in WA & NT<br>Janvis fruit fly (Bactrocera jarvisis) - known to occur in WA, NT, QLD & NSW<br>Lesser Queensland fruit fly (Bactrocera neohumeralis) - known to occur in QLD +<br><b>Treatment</b><br>Fruit sourced from fruit fly free areas under fruit fly monitoring does not require an<br>Riverland; Sunraysia; Riverina).<br>Fruit from a fruit fly area or that area which is in outbreak must undergo an appro<br>Queensland fruit fly & Mediterranean fruit fly, options are:<br>Methyl bromide fumigation at 32grm/m3 for 2 hours at 21 degrees celsius or abc<br>or<br>In-transit cold treatment at 3 degrees celsius or below for 20 days against Medite<br>In-transit cold treatment at 3 degrees celsius or below for 16 days against Queen<br>Where treatment is undertaken on-shore, the exporter to provide evidence attesti<br>to the DAFF Biosecurity inspector at time of inspection; and<br>Petalis of treatment to be endorsed on the Phytosanitary certificate in the treatment                                               | DAFF Biosecurity inspector at ti<br>& NSW<br>by treatment (ie Tasmania;<br>priate treatment against<br>we<br>erranean fruit fly; or<br>Island fruit fly<br>ing to the treatment and to pres                 | 7.<br>8.                                              |
| Exporter to provide evidence attesting to the endorsement and to present to the D<br>of inspection<br>Northern Territory fruit fly (Bactrocera aquilonis) - known to occur in WA & NT<br>Janvis fruit fly (Bactrocera jarvisis) - known to occur in WA, NT, QLD & NSW<br>Lesser Queensland fruit fly (Bactrocera neohumeralis) - known to occur in QLD +<br><b>Treatment</b><br>Fruit sourced from fruit fly free areas under fruit fly monitoring does not require an<br>Riverland; Sunraysia, Riverina).<br>Fruit from a fruit fly area or that area which is in outbreak must undergo an appro<br>Queensland fruit fly & Mediterranean fruit fly, options are:<br>Methyl bromide fumigation at 32grm/m3 for 2 hours at 21 degrees celsius or abc<br>or<br>In-transit cold treatment at 3 degrees celsius or below for 20 days against Medite<br>In-transit cold treatment at 3 degrees celsius or below for 16 days against Queen<br>Where treatment is undertaken on-shore, the exporter to provide evidence attesti<br>to the DAFF Biosecurity inspector at time of inspection; and<br>Tetalis of treatment to be endorsed on the Phytosanitary certificate in the treatment<br><b>Additional Declaration/Endorsements</b> | DAFF Biosecurity inspector at ti<br>& NSW<br>hy treatment (ie Tasmania;<br>priate treatment against<br>we<br>erranean fruit fly; or<br>hsland fruit fly<br>ing to the treatment and to pres<br>int section. | 7.<br>8.                                              |

#### ICR details page continued:

#### Option 2 (EXDOC Endorsement No 2594)

1) A representative sample was inspected and found free of Queensland fruit fly (Bactrocera tryoni), Mediterranean fruit fly (Ceratitis capitata), Light brown apple moth (Epiphyas postvittana), Aucuba scale (Aspidiotus nerii), Northern Territory fruit fly (Bactrocera aquilonis), Javis fruit fly (Bactrocera jarvisi), Lesser Queensland fruit fly (Bactrocera neohumeralis), Citrus black spot (Guignardia citricarpa), Scarlet mealybug (Pseudococcus calceolariae) and Citrus snow scale (Unaspis citri),

2) Queensland fruit fly (Bactrocera tryoni) and Mediterranean fruit fly (Ceratitis capitata) are known not to occur in the area of production.

#### Option 3 (EXDOC Endorsement No 3320)

1) A representative sample was inspected and found free of Queensland fruit fly (Bactrocera tryoni), Mediterranean fruit fly (Ceratitis capitata), Light brown apple moth (Epiphyas postvittana), Aucuba scale (Aspidiotus nerii), Northern Territory fruit fly (Bactrocera aquilonis), Javis fruit fly (Bactrocera jarvisi), Lesser Queensland fruit fly (Bactrocera neohumeralis), Citrus black spot (Guignardia citricarpa), Scarlet mealybug (Pseudococcus calceolariae) and Citrus snow scale (Unaspis citri).

 The fruit has undergone preshipment cold disinfestation for Queensland fruit fly (Bactrocera tryoni) and Mediterranean fruit fly (Ceratitis capitata).

Option 4 (EXDOC Endorsement No 3321)

1) A representative sample was inspected and found free of Queensland fruit fly (Bactrocera tryoni), Mediterranean fruit fly (Ceratitis capitata), Light brown apple moth (Epiphyas postvittana), Aucuba scale (Aspidiotus nerii), Northern Territory fruit fly (Bactrocera quilonis), Javis fruit fly (Bactrocera jarvisi), Lesser Queensland fruit fly (Bactrocera neohumeralis), Citrus black spot (Guignardia citricarpa), Scarlet mealybug (Pseudococcus calceolariae) and Citrus snow scale (Unaspis citri),

2) The fruit has been fumigated prior to export.

Option 5 (EXDOC Endorsement No 1709)

(L) A representative sample was inspected and found free of Queensland fruit fly (Bactrocera tryoni), Mediterranean fruit fly (Ceratitis capitata), Light brown apple moth (Epiphyas postvittana), Aucuba scale (Aspidiotus nerii), Northern Territory fruit fly (Bactrocera aquilonis), Javis fruit fly (Bactrocera jarvisi), Lesser Queensland fruit fly (Bactrocera neohumeralis), Citrus black spot (Guignardia citricarpa), Scarlet mealybug (Pseudococcus calceolariae) and Citrus snow scale (Unaspis citri),

2) The fruit will be subjected to in-transit cold disnfestation

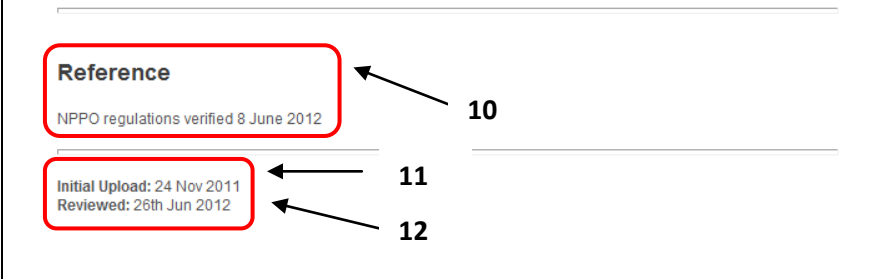

#### Content disclaimer

As a condition for access you agree that the Commonwealth makes no representations or warranties regarding the database and does not accept any liability in connection with reliance on the information contained within the database (including by third parties you in any way allow or assist to access the information). The database is provided for general information only, and you should independently verify the information in the database before relying on it. While the Commonwealth has processes in place for updating the database and correcting errors that are found, the database may be subject to change at any time without notice and will not necessarily contain the most accurate or up-to-date information.

Contact us | Privacy policy | About us | Help

- 1. Country
- 2. ISO Country code
- 3. Botanical and/or common name
- 4. Group and/or End use
- 5. "jump to" page hyperlinks
- 6. NPPO details (if known), including web address
- 7. General documentation requirements Information to assist exporters and DAFF inspectors in relation to activities that need to be fulfilled to meet importing country requirements enabling export inspections to occur and certification to be issued.
- 8. Treatment documentation requirements Information to assist exporters and DAFF inspectors in relation to product treatment requirements, particularly those that need to be certified by DAFF for export certification.
- Additional Declaration/Endorsements The text that will be certified on the Phytosanitary Certificate to attest to specific pest/disease requirements of the importing NPPO. Any variation to this text is not permitted without approval from either MICoR Plants or the Program Manager, Canberra.
- 10. Reference details of where information was sourced / obtained from

- 11. Date the ICR was initially created
- 12. Date the ICR was reviewed

#### Search by scientific/common name

If there are too many results from the 'simple' search, it can be refined by entering either the scientific or common name into the 'scientific/common name' field. For example, select the country – Taiwan, and type broccoli in the 'scientific/common name' and select 'submit' as per the example below:

| Search Importi         | Search Importing Country Requirements (ICRs) |        |  |
|------------------------|----------------------------------------------|--------|--|
| Country                | Taiwan (TW)                                  |        |  |
| Scientific/Common Name | broccoli                                     |        |  |
| Group                  | - All 🔻                                      |        |  |
| End use                | All 🔻                                        |        |  |
|                        |                                              | Submit |  |
|                        |                                              |        |  |

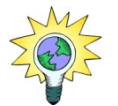

Where the word is found throughout the ICRs text, MICoR Plants will list all of these ICRs.

The results of the search criteria will be displayed:

| НОМЕ                                                                                                    |             |                                |                     |
|----------------------------------------------------------------------------------------------------|-------------|--------------------------------|---------------------|
|                                                                                                    | Search ICRs |                                |                     |
| PLANTS                                                                                                    | Q broccoli  |                                | Search              |
|                                                                                                    |             | FAQ   Support   Tips for searc | h   Advanced search |
| Home > Plants                                                                                                    | 🔊 Subscrib  | e to RSS feed 🔥 a Text Resize  | 🕞 Print 🏾 🔍 PDF     |
| Search                                                                                                    |             |                                |                     |
| Refine search (show)                                                                                                    |             |                                |                     |
| 1 - 1 of 1 search results for broccoli                                                                                                    |             |                                |                     |
| 1. <u>Cauliflower, Cabbage, Broccoli, Brussel sprouts, Turnips, Swede,</u><br><i>Taiwan (TW)</i> -<br>Taiwan (TW). Vegetables - Fresh. Brassica spp. Cauliflower, Cabbage, Broccoli, Brussel sprouts,<br>Turnips, Swede, Broccolini |             | Country<br>taiwan (tw) (1)     |                     |
| rumps, swede, broccomm.                                                                                                    |             |                                |                     |

## **Advanced search options**

# Using the Search ICRs option:

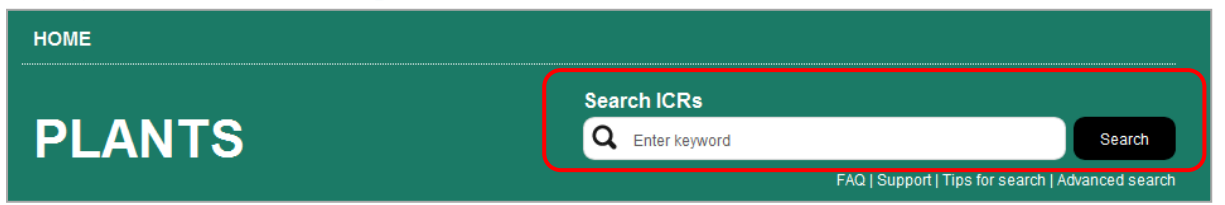

Type in the key word / words and a search will be undertaken in all ICRs for the specified word / words.

Note – the search is undertaken on all content of the ICR.

Eg: General text, Treatment text, Additional Declaration/Endorsements text

Example shown is for the text methyl bromide and the corresponding results:

|                                                                                                    | Search ICRs                                                                       |                                                                                                    |  |  |
|----------------------------------------------------------------------------------------------------|-----------------------------------------------------------------------------------|----------------------------------------------------------------------------------------------------|--|--|
| PLANTS                                                                                                    | Q methyl bromide                                                                  | e Search                                                                                                    |  |  |
|                                                                                                    |                                                                                   |                                                                                                    |  |  |
| 1 - 10 of 338 search results for methyl bromide                                                                                                    |                                                                                   |                                                                                                    |  |  |
| <ol> <li>Beans<br/>Fiji (FJ) -<br/>Additional Declaration/Endorsements. Option 1 (EXDOC Endorsemen<br/>with methyl bromide at 24g/m3 for 2 hours at 26-32 degrees Centigrac<br/>Endorsement No 1399). 1) Fumigated with methyl bromide at 32g/m3</li> <li>Chana dahl - kibbled<br/>Mauritius (MU) -<br/>Methyl bromide at 32 grm/m3 for 24 hours at 30 degrees celsius; or<br/>orgmm3 for 24 hours at 21 degrees celsius; or</li> </ol> | t No 1396). 1) Furnigated<br>le Option 2 ( EXDOC<br>for 2<br>Methyl bromide at 48 | Solomon islands (sb) (48)           india (in) (34)           papua new quinea (pq) (29)           vanuatu (vu) (20)           mauritius (mu) (18)           french polynesia (pf) (17)           fiji (fi) (14) |  |  |
| 3. Dill<br>Vanuatu (VU) -<br>Option 2 (EXDOC Endorsement No 1700). 1) The product has been fu<br>Bromide for 2 hours at atmospheric pressure at the rate of 48g/M3 at 1<br>Endorsement No 1701). 1) The product has been fumigated with Methy                                                                                                    | migated with <b>Methyl</b><br>0-15oC Option 3 ( EXDOC<br><b>y</b> l               | <u>vernam (vn)</u> (14)<br>more                                                                                                    |  |  |
| <ol> <li><u>Dill</u><br/>Vanuatu (VU) -<br/>Option 2 (EXDOC Endorsement No 1700). 1) The product has been fumigated with Methyl<br/>Bromide for 2 hours at atmospheric pressure at the rate of 48g/M3 at 10-15oC Option 3 (EXDOC<br/>Endorsement No 1701). 1) The product has been fumigated with Methyl</li> </ol>                                                                                                    |                                                                                   |                                                                                                    |  |  |
| 5. Basil<br>Vanuatu (VU) -<br>Option 2 (EXDOC Endorsement No 1700). 1) The product has been fumigated with Methyl<br>Bromide for 2 hours at atmospheric pressure at the rate of 48g/M3 at 10-15oC Option 3 (EXDOC<br>Endorsement No 1701). 1) The product has been fumigated with Methyl                                                                                                    |                                                                                   |                                                                                                    |  |  |
| 6. Beans<br>Vanuatu (VU) -<br>Option 2 (EXDOC Endorsement No 1700). 1) The product has been fumigated with Methyl<br>Bromide for 2 hours at atmospheric pressure at the rate of 48g/M3 at 10-15oC Option 3 (EXDOC<br>Endorsement No 1701). 1) The product has been fumigated with Methyl                                                                                                    |                                                                                   |                                                                                                    |  |  |
| 7. Chives<br>Vanuatu (VU) -<br>Option 2 (EXDOC Endorsement No 1700). 1) The product has been fumigated with Methyl<br>Bromide for 2 hours at atmospheric pressure at the rate of 48g/M3 at 10-15oC Option 3 (EXDOC<br>Endorsement No 1701). 1) The product has been fumigated with Methyl                                                                                                    |                                                                                   |                                                                                                    |  |  |
| <ol> <li>Parsley<br/>Vanuatu (VU) -<br/>Option 2 (EXDOC Endorsement No 1700). 1) The product has been fumigated with Methyl<br/>Bromide for 2 hours at atmospheric pressure at the rate of 48g/M3 at 10-15oC Option 3 (EXDOC<br/>Endorsement No 1701). 1) The product has been fumigated with Methyl</li> </ol>                                                                                                    |                                                                                   |                                                                                                    |  |  |
| 9. Lettuce<br>Vanuatu (VU) -<br>Option 2 (EXDOC Endorsement No 1700). 1) The product has been fumigated with Methyl<br>Bromide for 2 hours at atmospheric pressure at the rate of 48g/M3 at 10-15oC Option 3 (EXDOC<br>Endorsement No 1701). 1) The product has been fumigated with Methyl                                                                                                    |                                                                                   |                                                                                                    |  |  |
| <ol> <li>Coriander<br/>Vanuatu (VU) -<br/>Option 2 (EXDOC Endorsement No 1700). 1) The product has been fun<br/>Bromide for 2 hours at atmospheric pressure at the rate of 48g/M3 at 1<br/>Endorsement No 1701). 1) The product has been fumigated with Methy</li> </ol>                                                                                                    | migated with <b>Methyl</b><br>0-15oC Option 3 ( EXDOC<br>yl                       |                                                                                                    |  |  |
| 1 2 3 4 5 6 7 8 9 <u>10</u> <u>Next10</u>                                                                                                    |                                                                                   |                                                                                                    |  |  |

#### **Using the Advanced Search option:**

The 'advanced' search function enables searching at a more detailed level.

From the home page, select 'Advanced search'.

| НОМЕ   |                                |                                           |
|--------|--------------------------------|-------------------------------------------|
| PLANTS | Search ICRs<br>Q Enter keyword | Search                                    |
|        | FAQ   Suj                      | oport   Tips for search   Advanced search |

Complete the Advanced Search screen with the details required.

Example shown is for Ditylenchus dipsaci for solanum for all countries, groups and end use and the corresponding results:

|                                                                                                    | Sea                                                                                                    | arch ICRs                                                                                 |
|----------------------------------------------------------------------------------------------------|----------------------------------------------------------------------------------------------------|-------------------------------------------------------------------------------------------|
| -LANTS                                                                                                    | La la la la la la la la la la la la la la                                                                                            | FAQ   Support   Tips for search   Advanced search                                         |
| e > Plants<br>Search                                                                                                    |                                                                                                    | 🔊 Subscribe to RSS feed 🔺 🝙 Text Resize 🝙 Print 🥩 PD                                      |
| Country                                                                                                    |                                                                                                    |                                                                                           |
| Scientific / Common Name<br>Group                                                                                                | -ALL                                                                                                    |                                                                                           |
| End Use                                                                                                    | ALL                                                                                                    | •                                                                                         |
| Search keyword                                                                                                    | Ditylenchus dipsaci                                                                                                    |                                                                                           |
| Without the words                                                                                                    |                                                                                                    |                                                                                           |
|                                                                                                    |                                                                                                    | Submit                                                                                    |
| results of the search                                                                                                    | ı criteria are:                                                                                                    |                                                                                           |
| efine search (show)                                                                                                    |                                                                                                    |                                                                                           |
| - 3 of 3 search results for ditylenc                                                                                             | ius dipsaci                                                                                                    |                                                                                           |
| 1. Solanum tuberosu<br>India (IN) -<br>Additional Declaration/Endor<br>nematode ( Ditylenchus des<br>( Clavibacter michiganensis | IM<br>sements. Option 1 (EXDOC Endorsement No 3<br>tructor), Golden cyst nematode (Globodera pall<br>subsp 2) The parent plants were | 3353). 1) Potato rot<br>lida), Bacterial ring rot<br>taiwan (tw) (1)<br>thailand (th) (1) |

|    | nematode (Ditylenchus destructor), Golden cyst nematode (Globodera pallida), Bacterial ring rot<br>(Clavibacter michiganensis subsp 2) The parent plants were                                                                                                    |
|----|----------------------------------------------------------------------------------------------------|
| 2. | Potato                                                                                                    |
|    | Taiwan (TW) -                                                                                                    |
|    | Additional Declaration/Endorsements. Option 1 (EXDOC Endorsement No 1797). 1) A<br>representative sample was inspected and found free of Stem nematode ( <b>Ditylenchus dipsaci</b> ),<br>White fringed beetle (Naupactus leucoloma), Potato tuber moth (Phthorimaea |
| 3. | Potatoes                                                                                                    |
|    | Thailand (TH) -                                                                                                    |
|    | Potato rot nematode ( Ditylenchus destructor). Stem bulb nematode ( Ditylenchus dipsaci).                                                                                                    |
|    |                                                                                                    |
|    |                                                                                                    |

Click on each ICR hyperlink to view the details.

#### **All ICRs search options**

To view the lists of all ICRs for a country, click on the country in the ICR pathway located on each ICR content page.

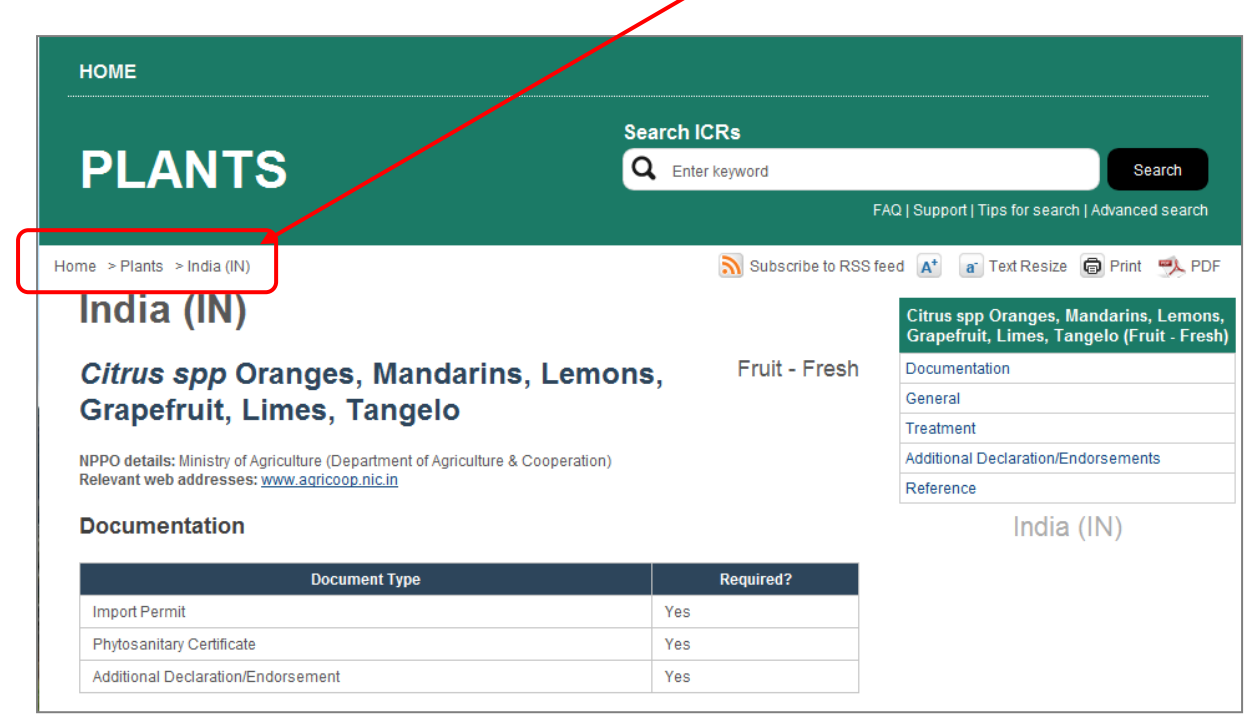

All ICRs for the country, including Group and End-use, will be displayed in alphabetical order

|                                                  | Search ICRs                                           |  |
|--------------------------------------------------|-------------------------------------------------------|--|
| PLANTS                                           | Q Enter keyword Search                                |  |
|                                                  | FAQ   Support   Tips for search   Advanced search     |  |
| Home > Plants                                    | 🔊 Subscribe to RSS feed 🔺 🍙 Text Resize 👼 Print 🥠 PDF |  |
| India (IN)                                       |                                                       |  |
| Acacia crassicarpa seed                          | Grains / Seeds - Research                             |  |
| Adzuki beans, Cowpea, Mung beans - Vigna spp     | Grains / Seeds - Consumption                          |  |
| All                                              | Cut foliage - fresh -                                 |  |
| All                                              | Wood Packaging                                        |  |
| Almond - Prunus dulcis                           | Nuts -                                                |  |
| Aloe vera                                        | Nursery stock - Tissue culture                        |  |
| Anigozanthos spp                                 | Nursery stock - Tissue culture                        |  |
| Anigozanthos spp                                 | Nursery stock - Plants                                |  |
| Apple - <i>Malus spp</i>                         | Fruit - Fresh                                         |  |
| Apricot, Cherry, Nectarine, Peach, Plum - Prunus | spp Fruit - Fresh                                     |  |
| <u>Banksia - <i>Banksia spp</i></u>              | Nursery stock - Cut flowers / Foliage - dried         |  |
| Banksia spp                                      | Nursery stock - Plants                                |  |
| <u>Cabbage</u> - <i>Brassica oleracea</i>        | Grains / Seeds - Sowing                               |  |

(Continuation of list on next page ...)

| Cabbage, Cauliflower, Broccoli, Brussel sprouts, Turnip - Brassica spp | Grains / Seeds - Sowing                                   |
|------------------------------------------------------------------------|-----------------------------------------------------------|
| Cabbage, Cauliflower, Broccoli, Brussel sprouts, Turnip - Brassica spp | Grains / Seeds - Consumption                              |
| Calamus spp                                                            | Grains / Seeds - Sowing                                   |
| Canola / Rape seed - Brassica napus var napus                          | Grains / Seeds - Sowing                                   |
| Carnation - Dianthus spp                                               | Cut flowers - fresh -                                     |
| Carrot - Daucus carota                                                 | Grains / Seeds - Sowing                                   |
| Casuarina spp                                                          | Grains / Seeds - Research                                 |
| Chamelaucium spp                                                       | Nursery stock - Plants                                    |
| <u>Chestnut - Castanea spp</u>                                         | Grains / Seeds - Research                                 |
| <u>Chestnut</u> - Castanea spp                                         | Logs                                                      |
| Chickpeas - Cicer arietinum                                            | Grains / Seeds - Consumption                              |
| Chives, Garlic, Leeks, Onions, Shallots - Allium spp                   | Vegetables - Fresh                                        |
| Clitoria ternatea seed                                                 | Grains / Seeds - Research                                 |
| Cocoa powder                                                           | Processed plant products -                                |
| Coffee beans - Coffea spp                                              | Processed plant products -                                |
| Cordyline spp                                                          | Nursery stock - Tissue culture                            |
| Corymbia calophylla                                                    | Logs                                                      |
| Corvmbia spp<br><u>Cowpea - <i>Vigna unguiculata</i></u>               | Grains / Seeds - Research<br>Grains / Seeds - Consumption |
| Cymbidium spp                                                          | Nursery stock - Plants                                    |
| Dates - Phoenix dactylifera                                            | Fruit - Dried                                             |
| Desmanthus spp seed                                                    | Grains / Seeds - Research                                 |
| Duboisia spp                                                           | Processed plant products -                                |
| Echeveria spp                                                          | Nursery stock - Tissue culture                            |
| Elm - Ulmus spp                                                        | Logs                                                      |
| Eremophila mitchellii - with bark                                      | Timber                                                    |
| <u>Eucalyptus</u> - <i>Eucalyptus spp</i>                              | Timber                                                    |
| Eucalyptus - Eucalyptus spp                                            | Logs                                                      |
| Eucalyptus - Eucalyptus spp                                            | Grains / Seeds - Research                                 |
| Eucalyptus calophylla                                                  | Logs                                                      |
| Eucalyptus seed - Eucalyptus spp                                       | Grains / Seeds - Sowing                                   |
| Flour                                                                  | Processed plant products -                                |
| <u>Grapes - Vitis spp</u>                                              | Fruit - Fresh                                             |
| Hops - Humulus lupulus                                                 | Processed plant products -                                |
| Hulled oats - Avena spp                                                | Processed plant products -                                |

#### (list continues to end of alphabet on next page ...)

| Grains / Seeds - Research<br>Grains / Seeds - Research |
|--------------------------------------------------------|
| Grains / Seeds - Research                              |
|                                                        |
| Grains / Seeds - Consumption                           |
| Processed plant products -                             |
| Timber                                                 |
|                                                        |

# **Documents**

MICoR Plants also publishes documents which are relevant to plant exports that are not country or commodity specific.

It also includes protocols and workplans for those commodities in which there is a bilateral agreement between DAFF and the importing country NPPO.

| НОМЕ                                                                                                    |                                                                                                    |                                                                                                    |                                                                                                    |  |
|----------------------------------------------------------------------------------------------------|----------------------------------------------------------------------------------------------------|----------------------------------------------------------------------------------------------------|----------------------------------------------------------------------------------------------------|--|
|                                                                                                    |                                                                                                    | Search ICRs                                                                                                    |                                                                                                    |  |
| PLANTS                                                                                                    |                                                                                                    | Q Enter keyword                                                                                                    | Search                                                                                                    |  |
|                                                                                                    |                                                                                                    | FAQ Su                                                                                                    | pport   Tips for search   Advanced search                                                                                |  |
| Home > Plants                                                                                                    |                                                                                                    | 🔊 Subscribe to RSS feed 🔒                                                                                                    | 🚹 🝙 Text Resize 🕞 Print 🥠 PDF                                                                                            |  |
| Plants                                                                                                    |                                                                                                    |                                                                                                    |                                                                                                    |  |
| MICoR (plants) contains information<br>Australia. It is a simple and conveni<br>treatments, and also any other relev                                         | MICoR (plants) contains information about the conditions to export plants and plant products, including fruit, vegetables, seeds, grains, cut flowers and timber from<br>Australia. It is a simple and convenient reference tool detailing the requirements for Import Permits, Phytosanitary Certificates, Additional Declarations and/or<br>treatments, and also any other relevant export information and documentation, such as protocols. |                                                                                                    |                                                                                                    |  |
| Exporters must meet both the requi<br>AQIS to provide the necessary docu<br><u>Convention (IPPC)</u> , and strongly su<br>will prevent the unintended spread | rements of the Export Control Act (1982)<br>imentation to enable products to be exp<br>pports international cooperation in contr<br>of pests to other countries through impo                                                                                                    | ) and its subordinate legislation and any importing<br>orted. The Australian Government is a signatory to i<br>olling pests of plants and plant products through s<br>rted products. | country quarantine requirements for<br>he <u>International Plant Protection</u><br>cience based quarantine measures that |  |
| If importing country requirements of<br>requirements of the importing coun                                                                                   | f a particular country or commodity are n<br>try from the relevant quarantine authority                                                                                                    | ot contained in MICoR, exporters should seek infor<br>/.                                                                                                    | mation regarding any specific quarantine                                                                                 |  |
| If you require any further informatior                                                                                                    | n or you wish to contact the Plant Export                                                                                                    | Branch please select the <b>support</b> link at the top rig                                                                                                    | ht of this page.                                                                                                    |  |
| Search Importing Co                                                                                                    | ountry Requirements (ICI                                                                                                    | Rs)<br>▼                                                                                                    |                                                                                                    |  |
| Scientific/Common Name                                                                                                    |                                                                                                    |                                                                                                    |                                                                                                    |  |
| Group                                                                                                    | All                                                                                                    |                                                                                                    |                                                                                                    |  |
| End use                                                                                                    | All                                                                                                    |                                                                                                    |                                                                                                    |  |
|                                                                                                    |                                                                                                    |                                                                                                    | Submit                                                                                                    |  |
| Documents                                                                                                    | alevant to plant exports, but which are po                                                                                                    | at country or commodity specific Within this section                                                                                                    | are 'Protocole' - the hilateral                                                                                          |  |
| agreements between AQIS and the<br>View the documents                                                                                                    | importing country NPPO.                                                                                                    |                                                                                                    |                                                                                                    |  |
|                                                                                                    |                                                                                                    |                                                                                                    |                                                                                                    |  |
|                                                                                                    |                                                                                                    |                                                                                                    |                                                                                                    |  |
| Content disclaime                                                                                                    | er                                                                                                    |                                                                                                    |                                                                                                    |  |

Select the 'View the documents' link.

|   | НОМЕ                                                                                                    |                                                                                            |
|---|----------------------------------------------------------------------------------------------------|--------------------------------------------------------------------------------------------|
|   |                                                                                                    | Search ICRs                                                                                |
|   | PLANTS                                                                                                    | Q Enter keyword Search                                                                     |
|   |                                                                                                    | FAQ   Support   Tips for search   Advanced search                                          |
|   | Home > Plants                                                                                                    | 🔊 Subscribe to RSS feed 🔺 🝙 Text Resize 👼 Print 🥠 PDF                                      |
| 1 | Documents                                                                                                    |                                                                                            |
|   | This section contains documents relevant to plant exports, but which are n                                                    | ot country or commodity specific.                                                          |
|   | Member States of the European Union (EU)                                                                                      |                                                                                            |
|   | <u>Countries and ISO Codes</u>                                                                                                |                                                                                            |
| 2 | Protocols                                                                                                    |                                                                                            |
|   | This section contains the bilaterally agreed documents between AQIS and<br>are required to <u>register with Plant Exports</u> | the importing country NPPO. As this section is restricted, to access these documents users |
|   | View the Protocols                                                                                                    |                                                                                            |
| 3 | Workplans                                                                                                    |                                                                                            |
|   | View the Workplans                                                                                                    |                                                                                            |
|   |                                                                                                    |                                                                                            |
|   | Forgot your password?                                                                                                    |                                                                                            |
|   | Click here if you have fogotten your password                                                                                 |                                                                                            |

The documents listed under the 'Documents' (1) heading are publicly available – stakeholders do not require a log-on / password to access.

The documents listed under the 'Protocols' (2) and 'Workplans' (3) headings are not publicly available – stakeholders require a log-on / password to access.

To gain access to information about Protocols and Workplans, click on the 'register with Plant Exports' link:

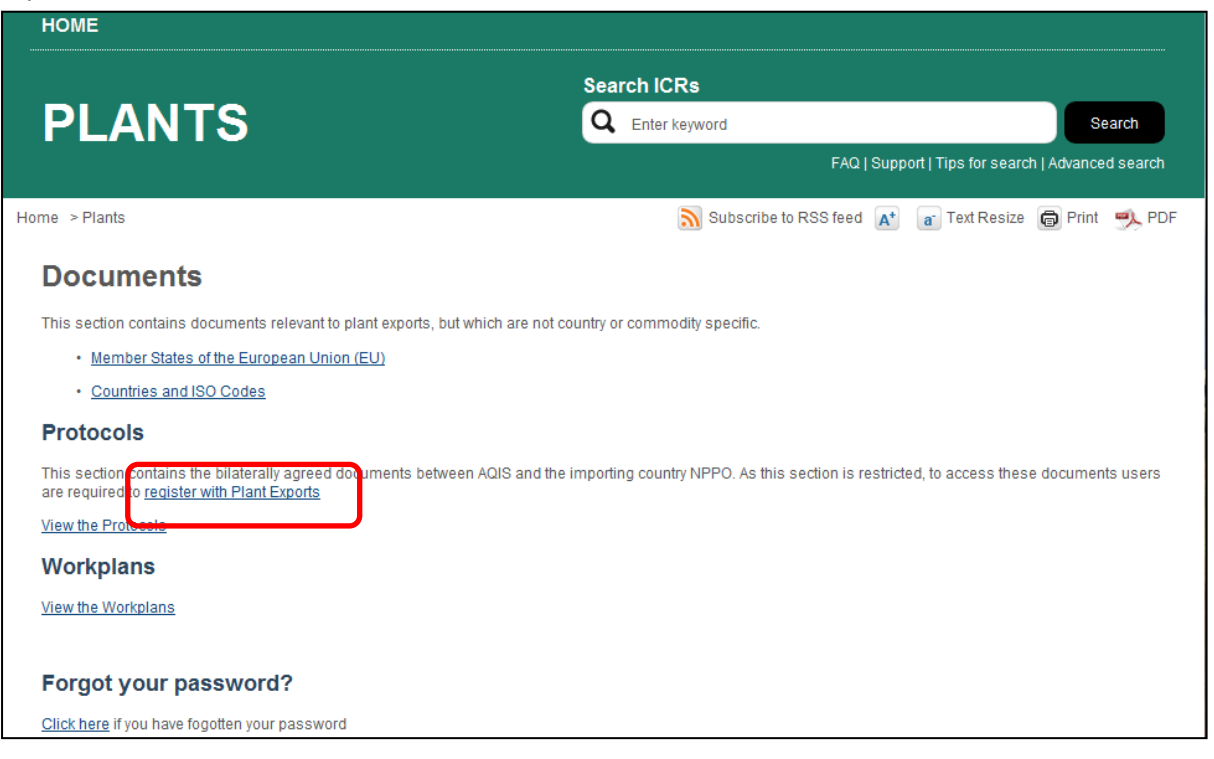

Complete your details as per the following example, then click on 'submit':

| НОМЕ          |                                                                                 |
|---------------|---------------------------------------------------------------------------------|
| PLANTS        | Search ICRs  C Enter keyword  FAQ   Support   Tips for search   Advanced search |
| Home > Plants | 🔊 Subscribe to RSS feed 🔺 🝙 Text Resize 🖨 Print 🎐 PDF                           |
| Your name     | Bugs Bunny                                                                      |
| Company       | Bunny Exporters Pty Ltd                                                         |
| Address       | 96 Rabbit St<br>BUNNYVILLE NSW 0123                                             |
| Product       | Citrus, Cherries, Apples                                                        |
| Country       | Japan 👻                                                                         |
| Email         | bugs.bunny@bunnyexporters.com.au                                                |
| Phone number  | 02 9999 1234                                                                    |
|               | Cancel Submit                                                                   |
|               |                                                                                 |

You will be emailed a user name and password.

Once access has been given, on the Documents page select to view either the Protocols or view the Workplans (you have access to both sections).

| Department of Agriculture, Fisheries and Forestry                                                                                                    | MiCO<br>Manual of Importing Country Requirem                                                  |
|----------------------------------------------------------------------------------------------------|-----------------------------------------------------------------------------------------------|
| номе                                                                                                    |                                                                                               |
|                                                                                                    | Search ICRs                                                                                   |
| PLANTS                                                                                                    | Q Enter keyword Search                                                                        |
|                                                                                                    | FAQ ( Support ) Tips for search ( Advanced search                                             |
| me + Plants                                                                                                    | 🔊 Subscribe to RSS feed 👔 👔 Test Resize 💿 Print 🥠 POI                                         |
| Documents                                                                                                    |                                                                                               |
| This section contains documents relevant to plant exports, but which are                                                                                                    | not country or commonity specific.                                                            |
|                                                                                                    |                                                                                               |
| Protocols                                                                                                    |                                                                                               |
| Protocols<br>This section contains the bilaterally agreed documents between AGIS and<br>are required to register with Plant Exports                                             | t the importing country NPPO. As this section is restricted, to access these documents users  |
| Protocols This section contains the billaterally agreed documents between AGIS an<br>are required to register with Plant Exports View the Protocols                             | t the importing country NPPO. As this section is restricted, to access these documents users  |
| Protocols This section contains the bilaterally agreed documents between AGIS and are required to register with Plant Exports View the Protocols Workplans                      | t the importing country NPPO. As this section is restricted, to access these documents users  |
| Protocols This section contains the bilaterally agreed documents between AGIS an<br>are required to testster with Plant Exports View the Protocols Workplans View the Workplans | t the importing country NPIPO. As this section is restricted, to access these documents users |

The logon screen will appear:

| Austral                                      | an Government                                  |
|----------------------------------------------|------------------------------------------------|
| Departm                                      | ent of Agriculture, Fisheries and Forestry     |
| Currently Logged in<br>You do not have permi | as [Not Logged In]<br>sion to access Workplans |
|                                              | Username: Password:                            |
|                                              | Login ->                                       |

Enter your user name and password as provided; you will then be able to access the protocols/workplans information.

You can change or edit your password as follows:

- Once you are logged in, click on your name which is located at the top left hand of the page under the Australian government logo and the edit details screen will appear with your details pre-populated in the fields.
- You can change your password or your contact details once you are in this screen. When you have completed updating your details, click the commit button to save your changes.

If you experience any problems, please email: micorplants@daff.gov.au

# Subscribe to RSS feed

RSS stands for Rich Site Summary and is an Internet technology standard that allows you to receive updates to web-based content of interest.

Subscribing to the RSS feed will enable you to automatically receive updates to importing country requirements as soon as they become available.

Rather than being notified of website updates by ezines or email, RSS feeds give you complete control. There is no requirement to reveal your email address and you can stop receiving content without requesting to be "taken off the list."

Your privacy is maintained as there is no email address involved and therefore no way a publisher can sell, rent or disclose your contact details. You are also protected from spam, viruses, phishing, or identity theft. You can unsubscribe at any time.

To subscribe to RSS feed, click on the Subscribe to RSS feed link located on the MICoR Plants home page.

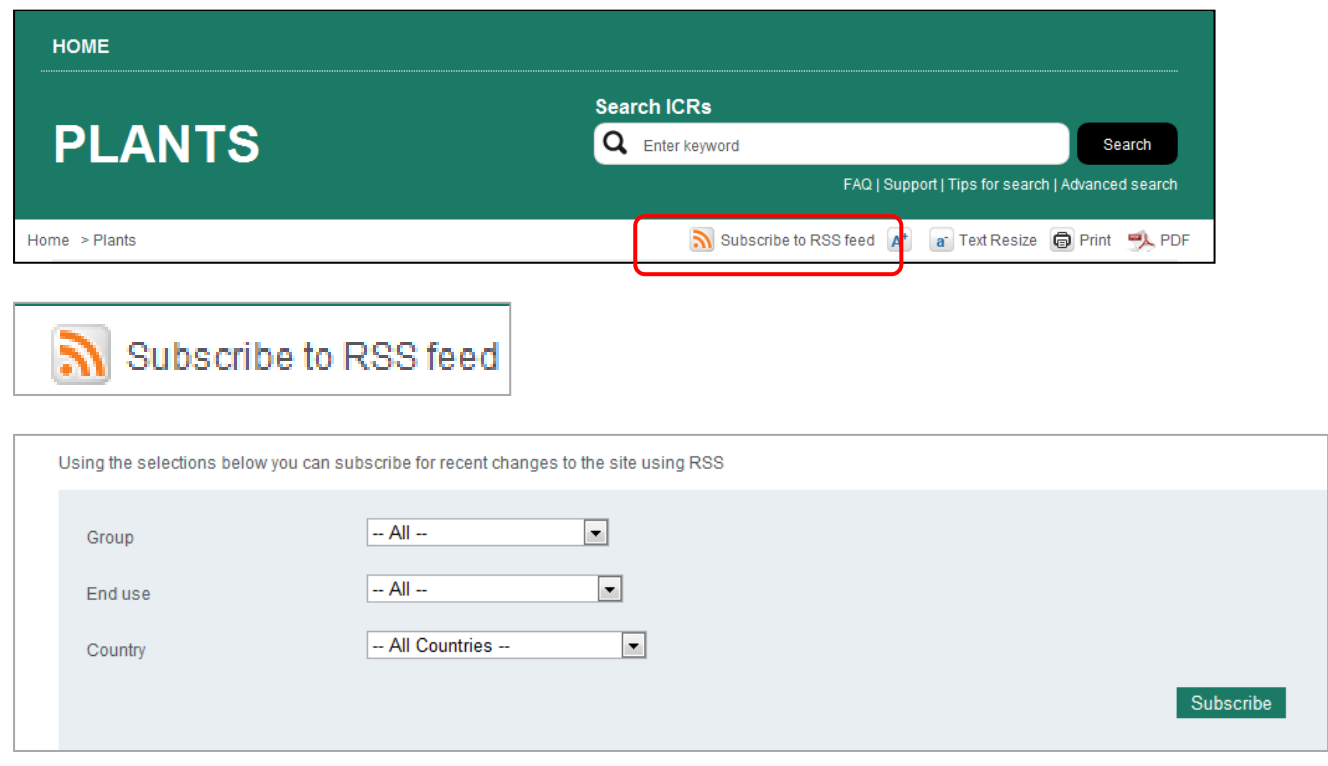

Using the drop down lists, select the criteria for which the RSS subscription is required.

Eg: Grains / Seeds for consumption to all countries:

| Using the selections below you can si | ubscribe for recent changes to the site using RSS |           |
|---------------------------------------|---------------------------------------------------|-----------|
| Group                                 | Grains / Seeds                                    |           |
| Enduse                                | Consumption                                       |           |
| Country                               | All Countries                                     |           |
|                                       |                                                   | Subscribe |

Or

#### Fruit (fresh) to Taiwan

| Using the selections below you can subscribe for recent changes to the site using RSS |             |           |  |
|---------------------------------------------------------------------------------------|-------------|-----------|--|
| Group                                                                                 | Fruit       |           |  |
| End use                                                                               | Fresh       |           |  |
| Country                                                                               | Taiwan (TW) |           |  |
|                                                                                       |             | Subscribe |  |

If multiple Groups, End use and / or Countries are required, separate submissions will need to be made.

Send the request by clicking the 'Subscribe' icon.

To view updates at any time, check the RSS icon on the Windows Internet Explorer tool bar

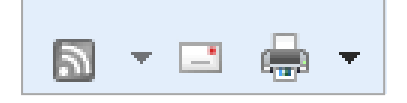

Updates will be obtainable through this link when they are available.

An RSS document (which is called a 'feed', 'web feed', or 'channel') includes full or summarised text and other data such as publishing dates and authorship.

If you experience any problems, please email: micorplants@daff.gov.au

# Frequently Asked Questions (FAQ's)

A number of frequently asked questions appear within MICoR Plants and can be accessed through the 'FAQ' link on the home page. Click on the relevant link for an answer to that question.

| НОМЕ                                                                               |                                                       |  |  |
|------------------------------------------------------------------------------------|-------------------------------------------------------|--|--|
|                                                                                    | Search ICRs                                           |  |  |
| PLANTS                                                                             | Q Enter keyword Search                                |  |  |
|                                                                                    | FAQ   St pport   Tips for search   Advanced search    |  |  |
| Home > Plants                                                                      | 🔊 Subscribe to RSS feed 👔 🝙 Text Resize 👼 Print 🥩 PDF |  |  |
| FAQ                                                                                |                                                       |  |  |
| Can anyone get access to MICoR?                                                    |                                                       |  |  |
| How do I access content in MICoR?                                                  |                                                       |  |  |
| How do I register for a MICoR account and obtain a login?                          |                                                       |  |  |
| What do I do if I have forgotten my password?                                      |                                                       |  |  |
| What do I do if I have forgotten my username?                                      |                                                       |  |  |
| What do I do if I no longer require access to MICoR?                               |                                                       |  |  |
| What do I do if I have been locked out of my account?                              |                                                       |  |  |
| What do I do if I need to change or edit my password or contact details?           |                                                       |  |  |
| What do I do if I need to change or edit my password or contact details?           |                                                       |  |  |
| Who do I contact if I need help using MICoR?                                       |                                                       |  |  |
| Who do I contact in relation to importing country requirements' and page conten    | <u>nt?</u>                                            |  |  |
| The information I am looking for is not in MICoR, where is it?                     |                                                       |  |  |
| How can I search for specific country requirements?                                |                                                       |  |  |
| How can I receive updates on content?                                              |                                                       |  |  |
| Can I print content to PDF?                                                        |                                                       |  |  |
| What has happened to the Phyto database?                                           |                                                       |  |  |
| I have printed copies of Phyto cases that I am familiar with. Can I just use that? |                                                       |  |  |
| How do I access Protocols?                                                         |                                                       |  |  |
| How do I view Workplans?                                                           |                                                       |  |  |
|                                                                                    |                                                       |  |  |

To view the content of a particular question, click on the link:

| PLEANES Entropy Entropy <th rowspan="2">PLANTS</th> <th colspan="2">Search ICKs</th>                                                                                                    | PLANTS                                                                                                    | Search ICKs                                           |  |
|----------------------------------------------------------------------------------------------------|----------------------------------------------------------------------------------------------------|-------------------------------------------------------|--|
| Hume > Plants       Subscribe to RSS feed       Image: Text Resize       Image: Pint       Image: Pint       <                                                                                                    |                                                                                                    | Q Enter keyword Search                                |  |
| Home > Plants Subscribe to RSS feed Image: Text Rester Print Pmint Pmi                                                                                                    |                                                                                                    | FAQ   Support   Tips for search   Advanced search     |  |
| FAQ  Can amone and access to MICOR? How do I access content in MICOR account and obtain a login? How do I access content in MICOR account and obtain a login? What do I do if I have forcotten mw assessor? What do I do if I have forcotten mw assessor? What do I do if I have forcotten mw assessor? What do I do if I have forcotten mw assessor? What do I do if I have forcotten mw assessor? What do I do if I have forcotten mw assessor? What do I do if I have forcotten mw assessor? What do I do if I have forcotten mw assessor? What do I do if I have forcotten mw assessor? What do I do if I have forcotten mw assessor do contract details? What do I do if I need help using MICOR? What do I do if I need help using MICOR? What do I do if I need help using MICOR? What do I contact if need help using MICOR? What do I contact in relation to importing country requirements' and page content? How do I contact for specific country requirements' and page content? How can I search for specific country requirements? How can I search for specific country requirements? How can I search for specific country requiremen | Home > Plants                                                                                                    | 🔊 Subscribe to RSS feed 🗚 🔐 Text Resize 🐻 Print 🔍 PDF |  |
| FAQ         Can anyone get access to MICoR?         How do I access content in MICoR?         How do I register for a MICoR account and obtain a login?         What do I do II have forcotten my password?         What do I do II have forcotten my password?         What do I do II have forcotten my password?         What do I do II have forcotten my password?         What do I do II have forcotten my password?         What do I do II have forcotten my password?         What do I do II need neer equire access to MICoR?         What do I do II need to change or edit my password or contact details?         What do I do II need to change or edit my password or contact details?         Whot do I contact II need help using MICoR?         Whot do I contact for is not in MICoR, where is it?         How can receive updates on content?         The information I am looking for is not in MICoR, where is it?         What a happened to the Phot database?         What a happened to the Phot database?         What a happened to the Phot database?         I be printed copies of Photo cases that I am familiar with. Can I ust use that?         • Areview of the Photo database content has taken place and ICRs deemed to be current and correct are now available in MICoR. Some of the information is identica, but a lot has changed.         • contrivicin modul thas changed.       • conthrow of the Photo database content has taken place an                                                                                                    |                                                                                                    |                                                       |  |
| Can anyone get access to MICOR?         How do I access content in MICOR?         How do I register for a MICOR account and obtain a login?         What do I do If I have forcotten my password?         What do I do If I have forcotten my usename?         What do I do If I have been locked out of my account?         What do I do If I have been locked out of my account?         What do I do If I need help using MICOR?         What do I do If I need help using MICOR?         What do I do If I need help using MICOR?         What do I do If I need help using MICOR?         What do I do If I need help using MICOR?         What do I do If need help using MICOR?         What do I do If need help using MICOR?         What do I do If need help using MICOR?         Who do I contact if need help using MICOR?         Who do I contact in relation to importing county requirements' and page content?         The information I am looking for is not in MICOR, where is it?         How can I receive usdates on content?         How can I receive usdates on content?         Vhat has happened to the Phyto database?         I have printed copies of Phyto cases that I am familiar with Can I just use that?         • A review of the Phyto database content has taken place and ICRs deemed to be current and correct are now available in MICOR. Some of the information is identical, but alot has chaplace.         • conthricommo                                                                                                    | FAQ                                                                                                    |                                                       |  |
| How do I access content in MICoR?         How do I register for a MICoR account and obtain a login?         What do I do if I have forgotten my password?         What do I do if I have forgotten my username?         What do I do if I have been locked out of my account?         What do I do if I need to change or edit my password or contact details?         What do I do if I need to change or edit my password or contact details?         What do I do if I need to change or edit my password or contact details?         Whot do I contact if I need help using MICoR?         Whot do I contact if I need to change or edit my password or contact details?         Whot do I contact in relation to importing country requirements' and page content?         The information I am looking for is not in MICoR, where is it?         How can I search for specific country requirements?         A can I need the Phyto database?         Have printed coles of Phyto cases that I am familiar with. Can I just use that?         A shat has papened to the Phyto database content has taken place and ICRs deemed to be current and correct are now available in MICoR. Some of the information is identical, but a lot has changed.         • Areview of the Phyto database content has taken place and ICRs deemed to be current and correct are now available in MICoR. Some of the information is identical, but a lot has changed.         • Areview of the Phyto database content has taken place and ICRs deemed to be current and correct are now available in MICoR. Some of the information is identical                                                                                                    | Can anyone get access to MICoR?                                                                                                    |                                                       |  |
| Hew do I register for a MICoR account and obtain a login?         What do I do if I have forgotten my password?         What do I do if I have forgotten my username?         What do I do if I no longer require access to MICoR?         What do I do if I have been locked out of my account?         What do I do if I need to change or edit my password or contact details?         What do I do if I need to change or edit my password or contact details?         What do I do if I need to change or edit my password or contact details?         Who do I contact if I need help using MICoR?         Who do I contact if I need help using MICoR?         Who do I contact if I need help using MICoR.         Who do I contact in relation to importing country requirements' and page content?         The information I am looking for is not in MICoR, where is it?         How can I search for specific country requirements?         How can I receive updates on content?         Can I print content to PDE?         What has happened to the Phyto database?         I have printed copies of Phyto cases that I am familiar with. Can I just use that?         • A review of the Phyto database content has taken place and ICRs deemed to be current and correct are now available in MICoR. Some of the information is normation in Phyto because the information any have changed.         • A review of the Phyto database content has taken place and ICRs deemed to be current and correct are now available in MICoR. Some of the information is no                                                                                                    | How do Laccess content in MICoR?                                                                                                    |                                                       |  |
| What do I do if I have forcotten my username?         What do I do if I have forcotten my username?         What do I do if I no longer require access to MICoR?         What do I do if I no longer require access to MICoR?         What do I do if I need to change or edit my password or contact details?         What do I do if I need to change or edit my password or contact details?         What do I do if I need to change or edit my password or contact details?         Who do I contact if I need help using MICoR?         Who do I contact if I need help using MICoR?         Who do I contact if or specific country requirements' and page content?         The information I am looking for is not in MICoR, where is it?         How can I search for specific country requirements?         How can I receive updates on content?         Can I print content to PDF?         What has happened to the Phyto database?         I have printed copies of Phyto cases that I an familiar with. Can I just use that?         • Areview of the Phyto database contern has taken place and ICRs deemed to be current and correct are now available in MICoR. Some of the information is information in MICoR, users should check the information in MICoR, particularly if they are very familiar with the information is information in MICoR, users should check the information in MICoR, particularly if they are very familiar with the information in MICoR, users should check the information in MICoR, particularly if they are very familiar with the information in MICoR, users should check the information in MICoR, particu                                                                                                    | How do I register for a MICoR account and obtain a login?                                                                                                    |                                                       |  |
| What do I do if I have forcotten my username?         What do I do if I no longer require access to MICOR?         What do I do if I have been locked out of my account?         What do I do if I need to change or edit my password or contact details?         What do I contact if I need to change or edit my password or contact details?         Who do I contact if I need help using MICOR?         Who do I contact if need help using MICOR?         Who do I contact in relation to importing country requirements' and page content?         The information I am looking for is not in MICOR, where is it?         How can I search for specific country requirements?         How can I search for specific country requirements?         How can I receive updates on content?         Can I print content to PDP?         What has happened to the Phyto database?         I have printed copies of Phyto cases that I am familiar with. Can I just use that?         • A review of the Phyto database content has taken place and ICRs deemed to be current and correct are now available in MICOR. Some of the information is identical, but a tot has changed.         • If a country/commodity has been may bay changed.         • If a country/commodity may have changed.         • Exporters are encouraged to familiarise themselves with MICOR at their earliest convenience.         How do I access Protocals?         How do I access Protocals?         How do I access Protocals? <td colspan="2">What do I do if I have forgotten my password?</td>                                                                                                    | What do I do if I have forgotten my password?                                                                                                    |                                                       |  |
| What do I do If I have been locked out of my account?         What do I do If I have been locked out of my account?         What do I do If I need to change or edit my password or contact details?         What do I do If I need to change or edit my password or contact details?         What do I contact if I need help using MICoR?         Who do I contact in relation to importing country requirements' and page content?         The information I am looking for is not in MICoR, where is it?         How can I search for specific country requirements?         How can I receive updates on content?         Can print content to PDF2         What has happened to the Phyto database?         I have printed copies of Phyto cases that I am familiar with. Can I just use that?         • A review of the Phyto database content has taken place and ICRs deemed to be current and correct are now available in MICoR. Some of the information is identical, but a lot has changed.         • If a country/commodity has been moved from Phyto to MICoR, users should check the information in MICoR, particularly if they are very familiar with the information in Phyto, because the information may have changed.         • It a country/commodity has been moved from Phyto to MICoR at their earliest convenience.         How do I access Protocols?         How do I access Protocols?         How do I use Workplans?                                                                                                    | What do I do if I have forgotten my username?                                                                                                    |                                                       |  |
| What do I do If I have been locked out of my account?         What do I do If I need to change or edit my password or contact details?         What do I do If I need to change or edit my password or contact details?         Who do I contact if I need help using MICoR?         Who do I contact in relation to importing country requirements' and page content?         The information I am looking for is not in MICoR, where is it?         How can I search for specific country requirements?         How can I neceive updates on content?         Can I print content to PDF?         What has happened to the Phyto database?         I have printed copies of Phyto cases that I am familiar with. Can I just use that?         • A review of the Phyto database content has taken place and ICRs deemed to be current and correct are now available in MICoR. Some of the information is identical, but a lot has changed.         • If a country/commodity has been moved from Phyto to MICoR, users should check the information in MICoR, particularly if they are very familiar with the information in Phyto, because the information may have changed.         • Exporters are encouraged to familiarise themselves with MICoR at their earliest convenience.         How do I access Protocols?         How do I view Workplans?                                                                                                    | What do I do if I no longer require access to MICoR?                                                                                                    |                                                       |  |
| What do I do if I need to change or edit my password or contact details?         What do I do if I need to change or edit my password or contact details?         Who do I contact if I need help using MICoR?         Who do I contact in relation to importing country requirements' and page content?         The information I am looking for is not in MICoR, where is it?         How can I search for specific country requirements?         How can I receive updates on content?         Can I print content to PDF?         What has happened to the Phyto database?         I have printed copies of Phyto cases that I am familiar with. Can I just use that?         • A review of the Phyto database content has taken place and ICRs deemed to be current and correct are now available in MICoR. Some of the information is identical, but a lot has changed.         • If a country/commodity has been moved from Phyto to MICoR, users should check the information in MICoR, particularly if they are very familiar with the information in Phyto, because the information may have changed.         • Exporters are encouraged to familiarise themselves with MICoR at their earliest convenience.         How do I access Protocols?         How do I view Workplans?                                                                                                    | What do I do if I have been locked out of my account?                                                                                                    |                                                       |  |
| What do I do If I need to change or edit my password or contact details?         Who do I contact if I need help using MICoR?         Who do I contact in relation to importing country requirements' and page content?         The information I am looking for is not in MICoR, where is it?         How can I search for specific country requirements?         How can I neceive updates on content?         Can I print content to PDF?         What has happened to the Phyto database?         I have printed copies of Phyto cases that I am familiar with. Can I just use that?         • A review of the Phyto database content has taken place and ICRs deemed to be current and correct are now available in MICoR. Some of the information is information in Phyto, because the information may have changed.         • If a country/commodity has been moved from Phyto to MICoR, users should check the information in MICoR, particularly if they are very familiar with the information in Phyto, because the information may have changed.         • Exporters are encouraged to familiarise themselves with MICoR at their earliest convenience.         How do I access Protocols?         How do I view Workplans?                                                                                                    | What do I do if I need to change or edit my password or contact details?                                                                                                    |                                                       |  |
| Who do I contact if I need help using MICoR?         Who do I contact in relation to importing country requirements' and page content?         The information I am looking for is not in MICoR, where is it?         How can I search for specific country requirements?         How can I receive updates on content?         Can I print content to PDF?         What has happened to the Phyto database?         I have printed copies of Phyto cases that I am familiar with. Can I just use that?         • A review of the Phyto database content has taken place and ICRs deemed to be current and correct are now available in MICoR. Some of the information is identical, but a lot has changed.         • If a country/commodify has been moved from Phyto to MICoR, users should check the information in MICoR, particularly if they are very familiar with the information in Phyto, because the information may have changed.         • Exporters are encouraged to familiarise themselves with MICoR at their earliest convenience.         How do I access Protocols?         How do I view Workplans?                                                                                                    | What do I do if I need to change or edit my password or contact details?                                                                                                    |                                                       |  |
| Who do I contact in relation to importing country requirements' and page content?         The information I am looking for is not in MICoR, where is it?         How can I search for specific country requirements?         How can I receive updates on content?         Can I print content to PDF?         What has happened to the Phyto database?         I have printed copies of Phyto cases that I am familiar with. Can I just use that?         • A review of the Phyto database content has taken place and ICRs deemed to be current and correct are now available in MICoR. Some of the information is identical, but a lot has changed.         • If a country/commodity has been moved from Phyto to MICoR, users should check the information in MICoR, particularly if they are very familiar with the information in Phyto, because the information may have changed.         • Exporters are encouraged to familiarise themselves with MICoR at their earliest convenience.         How do I access Protocols?         How do I view Workplans?                                                                                                    | Who do I contact if I need help using MICoR?                                                                                                    |                                                       |  |
| The information I am looking for is not in MICoR, where is it?         How can I search for specific country requirements?         How can I receive updates on content?         Can I print content to PDF?         What has happened to the Phyto database?         I have printed copies of Phyto cases that I am familiar with. Can I just use that?         • A review of the Phyto database content has taken place and ICRs deemed to be current and correct are now available in MICoR. Some of the information is identical, but a lot has changed.         • If a country/commodity has been moved from Phyto to MICoR, users should check the information in MICoR, particularly if they are very familiar with the information in Phyto, because the information may have changed.         • Exporters are encouraged to familiarise themselves with MICoR at their earliest convenience.         How do I access Protocols?         How do I view Workplans?                                                                                                    | Who do I contact in relation to importing country requirements' and page content?                                                                                                    |                                                       |  |
| How can I search for specific country requirements?<br>How can I receive updates on content?<br>Can I print content to PDF?<br>What has happened to the Phyto database?<br>I have printed copies of Phyto cases that I am familiar with. Can I just use that?<br>A review of the Phyto database content has taken place and ICRs deemed to be current and correct are now available in MICoR. Some of the information is<br>identical, but a lot has changed.<br>I fa country/commodity has been moved from Phyto to MICoR, users should check the information in MICoR, particularly if they are very familiar with the<br>information in Phyto, because the information may have changed.<br>Exporters are encouraged to familiarise themselves with MICoR at their earliest convenience.<br>How do I access Protocols?<br>How do I view Workplans?                                                                                                    | The information I am looking for is not in MICoR, where is it?                                                                                                    |                                                       |  |
| How can I receive updates on content?<br>Can I print content to PDF?<br>What has happened to the Phyto database?<br>I have printed copies of Phyto cases that I am familiar with. Can I just use that?<br>A review of the Phyto database content has taken place and ICRs deemed to be current and correct are now available in MICoR. Some of the information is<br>identical, but a lot has changed.<br>I fa country/commodity has been moved from Phyto to MICoR, users should check the information in MICoR, particularly if they are very familiar with the<br>information in Phyto, because the information may have changed.<br>Exporters are encouraged to familiarise themselves with MICoR at their earliest convenience.<br>How do I access Protocols?<br>How do I view Workplans?                                                                                                    | How can I search for specific country requirements?                                                                                                    |                                                       |  |
| Can I print content to PDF? What has happened to the Phyto database? I have printed copies of Phyto cases that I am familiar with. Can I just use that?  • A review of the Phyto database content has taken place and ICRs deemed to be current and correct are now available in MICoR. Some of the information is identical, but a lot has changed. • If a country/commodity has been moved from Phyto to MICoR, users should check the information in MICoR, particularly if they are very familiar with the information in Phyto, because the information may have changed. • Exporters are encouraged to familiarise themselves with MICoR at their earliest convenience. How do I access Protocols? How do I view Workplans?                                                                                                    | How can I receive updates on content?                                                                                                    |                                                       |  |
| What has happened to the Phyto database?         I have printed copies of Phyto cases that I am familiar with. Can I just use that?         • A review of the Phyto database content has taken place and ICRs deemed to be current and correct are now available in MICoR. Some of the information is identical, but a lot has changed.         • If a country/commodity has been moved from Phyto to MICoR, users should check the information in MICoR, particularly if they are very familiar with the information in Phyto, because the information may have changed.         • Exporters are encouraged to familiarise themselves with MICoR at their earliest convenience.         How do I access Protocols?         How do I view Workplans?                                                                                                    | Can I print content to PDF?                                                                                                    |                                                       |  |
| <ul> <li><u>I have printed copies of Phyto cases that I am familiar with. Can I just use that?</u></li> <li>A review of the Phyto database content has taken place and ICRs deemed to be current and correct are now available in MICoR. Some of the information is identical, but a lot has changed.</li> <li>If a country/commodity has been moved from Phyto to MICoR, users should check the information in MICoR, particularly if they are very familiar with the information in Phyto, because the information may have changed.</li> <li>Exporters are encouraged to familiarise themselves with MICoR at their earliest convenience.</li> </ul> How do I access Protocols?                                                                                                    | What has happened to the Phyto database?                                                                                                    |                                                       |  |
| <ul> <li>A review of the Phyto database content has taken place and ICRs deemed to be current and correct are now available in MICoR. Some of the information is identical, but a lot has changed.</li> <li>If a country/commodity has been moved from Phyto to MICoR, users should check the information in MICoR, particularly if they are very familiar with the information in Phyto, because the information may have changed.</li> <li>Exporters are encouraged to familiarise themselves with MICoR at their earliest convenience.</li> </ul> How do I access Protocols? How do I view Workplans?                                                                                                    | I have printed copies of Phyto cases that I am familiar with. Can I just use that?                                                                                                    |                                                       |  |
| How do Laccess Protocols?<br>How do Lview Workplans?                                                                                                    | <ul> <li>A review of the Phyto database content has taken place and ICRs deemed to be current and correct are now available in MICoR. Some of the information is identical, but a lot has changed.</li> <li>If a country/commodity has been moved from Phyto to MICoR, users should check the information in MICoR, particularly if they are very familiar with the information in Phyto, because the information may have changed.</li> <li>Exporters are encouraged to familiarise themselves with MICoR at their earliest convenience.</li> </ul> |                                                       |  |
| How do I view Workplans?                                                                                                    | How do Laccess Protocols?                                                                                                    |                                                       |  |
|                                                                                                    | How do I view Workplans?                                                                                                    |                                                       |  |

# **Support**

For additional assistance on the use of MICoR Plants and contact details, click on the 'Support' link on the home page.

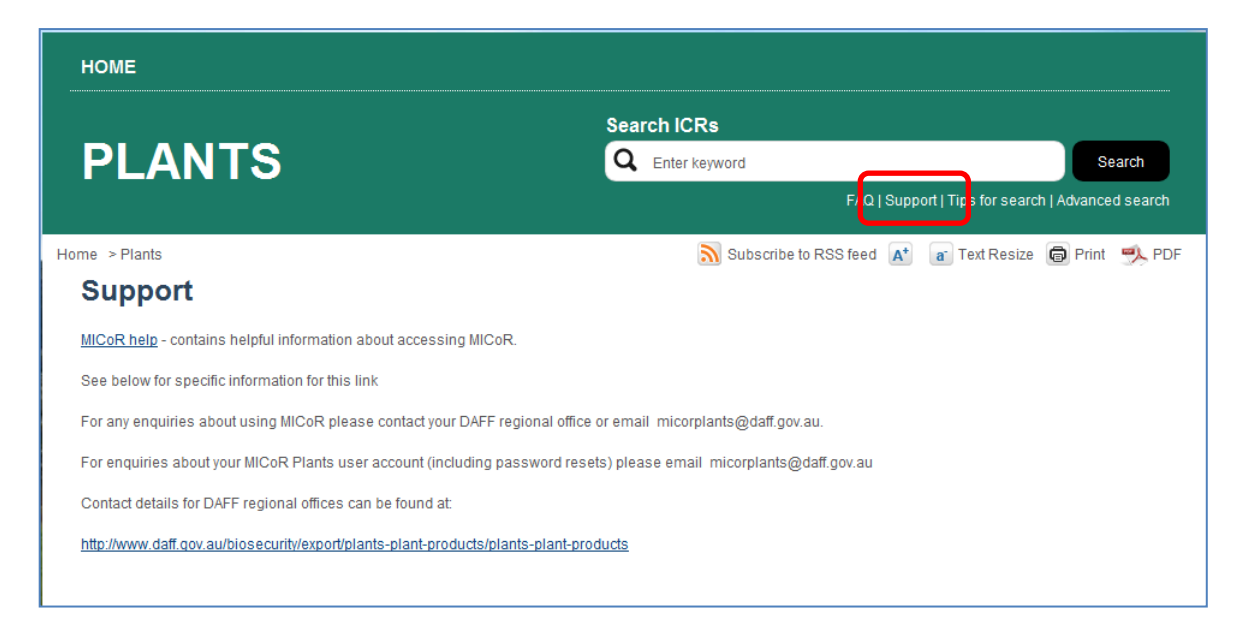